## WEBSITE – BROWSER

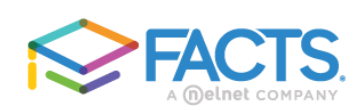

## Family Portal Login

| District Code:                    |
|-----------------------------------|
| shc-fl                            |
| User Name:                        |
| Password (case-sensitive):        |
| Forgot User Name/Password?        |
| Parent Student Staff              |
| Login                             |
| Create New Family Portal Account  |
| Powered By FACTS   Privacy Policy |

To **add funds** to your PrePay SNACK or LUNCH account through the FACTS Family Portal:

- 1. Click: <u>FACTS Family Portal</u> <u>Login</u>
- 2. Enter district code: shc-fl.
- 3. Enter user name.
- 4. Enter password.
- 5. Click "Parent".
- 6. Click "Login".
- 7. Click "Financial".
- 8. Click **Add Funds** (in blue) at the bottom.
- 9. Select "Snack".
- 10. Enter the dollar amount you'd like to add in the **Payment Amount** box.
- 11. Tap the **green Next-Payment Method** button.
- 12. Select payment method or enter new payment method.
- 13. Click **green** "Pay" button.

## MOBILE PHONE APP

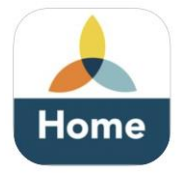

## To **add funds** to your PrePay SNACK OR LUNCH account through the app:

- 1. Go to **Home** at the bottom of the screen.
- 2. Choose FACTS.
- 3. Choose **Prepay Accounts**.
- 4. Click **Add Funds (**in blue) at the bottom.
- 5. Enter the dollar amount you'd like to add in the **Payment Amount** box.
- 6. Tap the green **Next-Payment Method** button.